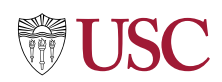

# **Effort Certification for Principal Investigators**

Principal Investigator (Lead and Grant)

### **Purpose**

During Effort Certification, Effort Certification Reviewers, Managers, Principal Investigators and Employees review and adjust or certify the percent of total effort spent on sponsored projects. When effort is adjusted, a reason is added for the change, and Payroll Accounting Adjustments follow.

This document provides those with Principal Investigator (Lead and Grant) roles with guidance on how to perform activities associated with Effort Certification in Workday. Topics include how to use the Effort Certification Dashboard; Review, Change Effort and/or Certify an Effort Certification document, and perform Mass Review.

The **Principal Investigator / Employee as Self** receives notification and runs the E-Cert by Certifier report, reviews effort and makes necessary adjustments when certifying work efforts.

**Note**: The certifier can request the Effort Certification Reviewer to make changes and can Mass Certify documents if needed.

Processes included are:

- Change Effort, and/or Certify an Effort Certification Document
- Mass Certification
  - o Effort Certification Mass ECD Review by Certifier Report
  - Effort Certification Work Area
- Effort Certification Dashboard and Reports
  - Find Effort Certification
  - Find Effort Certification Lines

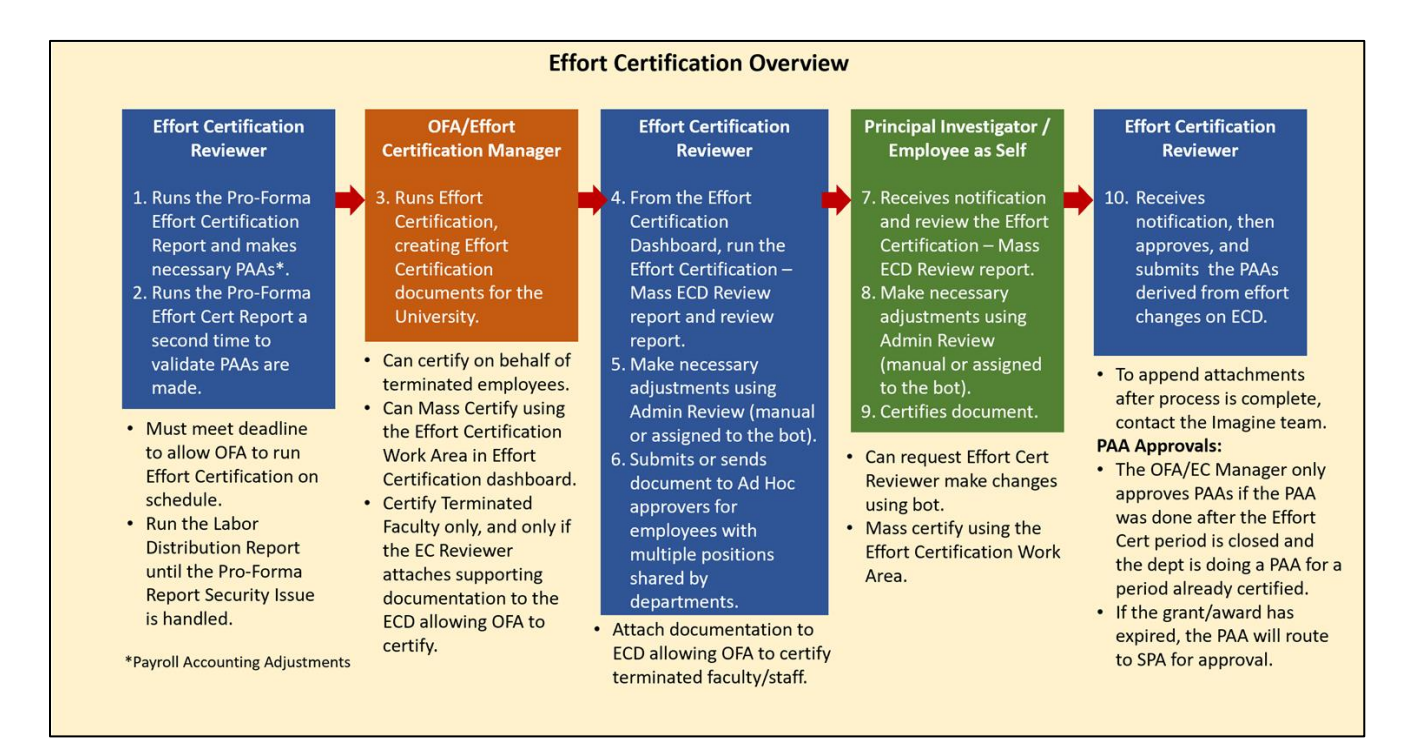

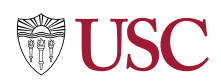

### Procedures

# Change Effort and/or Certify an Effort Certification Document

After the Effort Certification Reviewer reviews and submits, the Effort Certification document routes to the PI or Employee as Self, for review, further adjustments as needed, and certification.

1. Click the Effort Certification **In-box Notification** email.

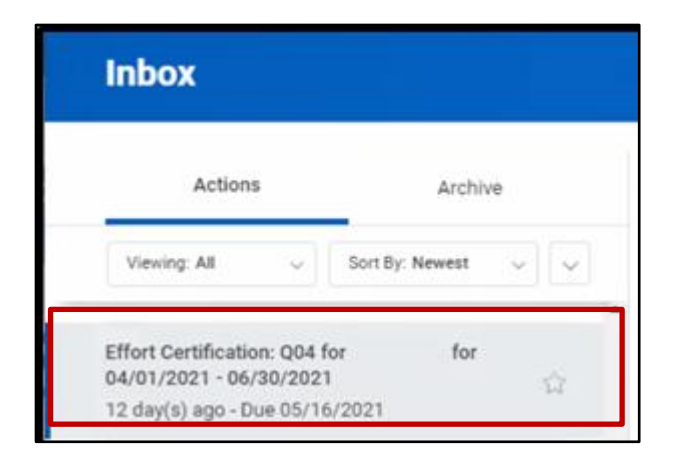

The **Certify Effort Certification** screen displays for the quarter noted.

2. Review the **Summary** tab to view the **Worktags, Certified Percentage of Group Estimated**, and **Certified Percentage of Estimated Total**.

**NOTE**: The Changed Status field reflects **Changed** if effort is adjusted.

 Click Submit to certify the document, or Change Effort to make adjustments to the Effort Certification lines. Note: Click Send Back to return document to Effort Certification Reviewer.

| Actions Active<br>Versity All v Softly Innest v v                                                | Certify Effort Certificat<br>12 day(1) ego: Due 05/16/021<br>Effort Certification<br>Effort Certification for<br>Total Certificed Percentage Estimated | O04 for for 04/01/2021 - 04/30/2021     04/01/2021 - 04/30/2021     04/01/2021 - 04/30/2021     00/01     200/0     200/0     200/0     200/0     200/0     200/0     200/0     200/0     200/0     200/0     200/0     200/0     200/0     200/0     200/0     200/0     200/0     200/0     200/0     200/0     200/0     200/0     200/0     200/0     200/0     200/0     200/0     200/0     200/0     200/0     200/0     200/0     200/0     200/0     200/0     200/0     200/0     200/0     200/0     200/0     200/0     200/0     200/0     200/0     200/0     200/0     200/0     200/0     200/0     200/0     200/0     200/0     200/0     200/0     200/0     200/0     200/0     200/0     200/0     200/0     200/0     200/0     200/0     200/0     200/0     200/0     200/0     200/0     200/0     200/0     200/0     200/0     200/0     200/0     200/0     200/0     200/0     200/0     200/0     200/0     200/0     200/0     200/0     200/0     200/0     200/0     200/0     200/0     200/0     200/0     200/0     200/0     200/0     200/0     200/0     200/0     200/0     200/0     200/0     200/0     200/0     200/0     200/0     200/0     200/0     200/0     200/0     200/0     200/0     200/0     200/0     200/0     200/0     200/0     200/0     200/0     200/0     200/0     200/0     200/0     200/0     200/0     200/0     200/0     200/0     200/0     200/0     200/0     200/0     200/0     200/0     200/0     200/0     200/0     200/0     200/0     200/0     200/0     200/0     200/0     200/0     200/0     200/0     200/0     200/0     200/0     200/0     200/0     200/0     200/0     200/0     200/0     200/0     200/0     200/0     200/0     200/0     200/0     200/0     200/0     200/0     200/0     200/0     200/0     200/0     200/0     200/0     200/0     200/0     200/0     200/0     200/0     200/0     200/0     200/0     200/0     200/0     200/0     200/0     200/0     200/0     200/0     200/0     200/0     200/0     200/0     200/0     200/0     200/0     200/0     200/0     200/0     200/0     200/0 | u) that the changes to the distribution percentages                                                                                                    | reasonably represent the<br>may subject me to crim-                | Effort Cartificatio<br>Status<br>In Progress<br>Changed Status<br>Unchanged |
|--------------------------------------------------------------------------------------------------|----------------------------------------------------------------------------------------------------|----------------------------------------------------------------------------------------------------|----------------------------------------------------------------------------------------------------|--------------------------------------------------------------------|-----------------------------------------------------------------------------|
|                                                                                                  | Summary Aggregate Deta                                                                                                    | is Positions Organizations Process History                                                                                                    | A                                                                                                    | Tue                                                                | n on the new tables view 〇<br>泊 田 京 司                                       |
|                                                                                                  | Costing Company                                                                                                    | Costing Company - Click to sort/filter                                                                                                    | Effort C<br>Worktage                                                                                                    | ertification Summary<br>Certified Percentage of Group<br>Estimated | Certified Percentage of<br>Total Estimated                                  |
| Effort Certification: Q04 for for<br>94/01/2021 - 06/30/2021 💬<br>12 day(s) ago - Due 05/16/2021 | USC University of Southern Califi                                                                                                    | nta OP1022573 Empower: From Multraense To Omstaense - 5308215922<br>(Saelite)                                                                                                    | CA100165 CCT Institute for Creative Technologies<br>(ICT)<br>F0008 Sponsored Federal Government without<br>Donor<br>FN19 Sponsored Research<br>0811052673 Empower: From Multisense To | 100.0%                                                             | 100.0%                                                                      |
|                                                                                                  |                                                                                                    |                                                                                                    | Omnisense - 5308215922 (Satellite)                                                                                                    |                                                                    |                                                                             |

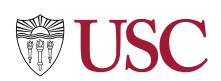

- 4. Select a **time frame** in the left hand menu.
- 5. Click in the **Change Reason** field. Select the **Change Reason**, for example, **Effort Adjustment**.

|                                              |                  |                                                                             |                                       |                                                                                                    |                                                                                                    |                |                       |                     |              | _     |
|----------------------------------------------|------------------|-----------------------------------------------------------------------------|---------------------------------------|----------------------------------------------------------------------------------------------------|----------------------------------------------------------------------------------------------------|----------------|-----------------------|---------------------|--------------|-------|
| Change Effort Q04                            | for              | for 04/01/2021 - 06/30/2021                                                 | •                                     |                                                                                                    |                                                                                                    | ∠ Co           | sted Reason Codes     |                     |              |       |
| Effort Certification for 04/01/2             | :021 - 06/30/202 | 1                                                                           |                                       |                                                                                                    |                                                                                                    | 1 00           | stea neason oodes     |                     |              |       |
| Total Certified Percentage Estima            | ited 100.0%      |                                                                             |                                       |                                                                                                    |                                                                                                    | 02             | Staffing Issue        | ^                   |              |       |
|                                              |                  |                                                                             |                                       |                                                                                                    |                                                                                                    | 03             | Allowability Issue    |                     |              | Viewi |
|                                              | Effort           | Certification Lines                                                         |                                       |                                                                                                    |                                                                                                    | 0 04           | Cost Share Adjustment |                     |              |       |
| 04/01/2021 - 04/30/2021<br>(Monthly Payroll) | Period           | 04/01/2021 - 04/30/2021 (Monthly Pay                                        | rroll)                                |                                                                                                    |                                                                                                    | 0 05           | Effort Adjustment     | ٦                   |              |       |
| (Monthly Payroll)                            | 1 item           |                                                                             |                                       | W                                                                                                    | orktags                                                                                                    |                |                       |                     |              |       |
| 06/01/2021 - 06/30/2021                      |                  | Grant                                                                       | Costing Company                       | Payroll                                                                                                    | Costing                                                                                                    | Original Perce | Change Reason         | erti<br>ero<br>stir | ent<br>nated | Order |
| (Monthiy Payroll)                            | ÷                | GR1052673 Empower: From Multisense<br>To Omnisense - 5308215922 (Satellite) | USC University of Southern California | Earning: Core Earnings - Amount Earned<br>Employee: Ning Wang<br>Job Profile: 054032 - Research<br>Assistant Professor<br>Pay Group: eCert_UAT<br>Position: P01470606 Research<br>Assistant Professor<br>© More (2) | Cost Center: CA100165 CCT Institute<br>for Creative Technologies (ICT)<br>Function: FN19 Sponsored Research<br>Funct: FD08 Sponsored Federal<br>Government without Donor<br>Grant: GR1056735 Engower: From<br>Multisense To Omnisense -<br>S080215922 (Statellitae) | 100.0          |                       | =                   | 100          | ▼     |

6. Make changes as appropriate to the **Certified Percent Estimated**.

|     | Original Percent | Change Reason          |    | Percent<br>Estimated | Urder |
|-----|------------------|------------------------|----|----------------------|-------|
| ite | 100.0%           | × 05 Effort Adjustment | := | 90                   | V V   |

- 7. Click the + sign to add a new line if additional percent estimations are necessary.
- 8. Identify the **Worktags** for the second entry (Program, Project, Gift or Grant, Cost Center, Fund, Function).
- 9. Select the **Change Reason** using the dropdown.
- 10. Update the **Certified Percent Estimate** as appropriate.
- 11. Click **OK**.

| Click here to sort                           | Effort              | Certification Lines                                                         |                                       |                                                                                                    |                                                                                                    |                  |                                         |                                   |       |
|----------------------------------------------|---------------------|-----------------------------------------------------------------------------|---------------------------------------|----------------------------------------------------------------------------------------------------|----------------------------------------------------------------------------------------------------|------------------|-----------------------------------------|-----------------------------------|-------|
| 04/01/2021 - 04/30/2021<br>(Monthly Payroll) | Period 0            | 4/01/2021 - 04/30/2021 (Monthly Pa                                          | roll)                                 |                                                                                                    |                                                                                                    |                  |                                         |                                   |       |
| 05/01/2021 - 05/31/2021<br>(Monthly Payroll) | 11-0                |                                                                             |                                       | W                                                                                                    | orktags                                                                                                    |                  |                                         |                                   |       |
| 06/01/2021 - 06/30/2021                      | (+)                 | G ant                                                                       | Costing Company                       | Payroll                                                                                                    | Costing                                                                                                    | Original Percent | Change Reason                           | Certified<br>Percent<br>Estimated | Order |
| (Monthly Payroll)                            |                     | BH1052673 Empower: From Multisense<br>To Omnisense - 5305215922 (Satellite) | USC University of Southern California | Earning: Core Earnings - Arnount Earned<br>Employee: Ning Wang<br>Job Profile: 064023 - Research<br>Assistant Professor<br>Pag Group: eCert_UAT<br>Position: P012/0696 Research<br>Assistant Professor<br>More (2)         | Cost Center: CA100165 CCT Institute<br>for Creative Technologies (ICT)<br>Function: FN19 Sponsored Research<br>Fund: FD005 Sponsored Federal<br>Government without Bonor<br>Grant: GR1052073 Empower. From<br>Multisense To Omnisense –<br>530021 5922 (Latellite)<br>Location: Institute for Creative | 100.0%           | Set Set Set Set Set Set Set Set Set Set | 90                                | ¥ *   |
|                                              | $\oplus$ $\bigcirc$ |                                                                             | USC University of Southern California | Earning: Core Earnings - Arnount Earned<br>Employee: King Wang<br>Job Profile: 064032 - Research<br>Assistant Professor<br>Prog Forcigo: Corett, UAT<br>Position: PDI #70696 Research<br>Assistant Professor<br>Ø More (2) | × Cost Center: ··· III     Cost Center     × Cost Center     × Function: FN01 All ···     Asset, Liability and     Fund Balance     Accounts                                                                                                    | 0.0%             | × 05 Effort Adjustment                  | 10                                | **    |

12. When changes are complete, click **Submit**.

A message displays at the top of the page indicating the overall Effort Certification process is complete.

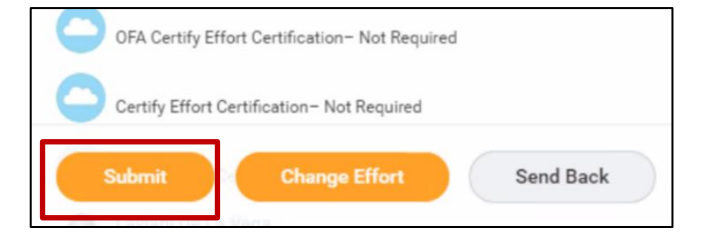

### Next Steps:

**Effort Certification Reviewer:** A Payroll Accounting Adjustment (PAA) will be requested for completion by the Effort Certification Reviewer for any adjustments made.

**Approvals**: Standalone PAAs initiated outside of the Effort Cert period will go to the Effort Cert Manager for approval. If the grant/award line on the PAA is closed, it will additionally go to the Award Contract Specialist role, then the PAA Approver (SPA) for approval.

### Append Effort Certification Documents (if necessary)

If additional attachments or comments need to be applied to the EC document after the document is certified by the employee as self or PI and the business process is complete, contact IMAGINE to append the certified document. <u>imagineworkday@usc.edu</u>

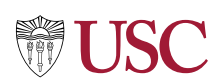

# **Mass Certification**

Use **Mass Certification** to adjust and certify multiple documents at one time. Begin by running the **Effort Certification - Mass ECD Review Report** and identifying any adjustments necessary. Use the Admin Review area to make any adjustments necessary. Next, access the **Effort Certification Work Area** and certify the documents.

# Effort Certification – Mass ECD Review by Certifier Report

Run the **E-cert by Certifier Report** to review Effort Certification documents in mass, and adjust effort manually if needed.

 Search for or select the Effort Certification Dashboard in the Apps area.

 Under the Mass Certification Resources heading, click on Effort Certification – Mass ECD Review to review Effort Certification documents in mass.

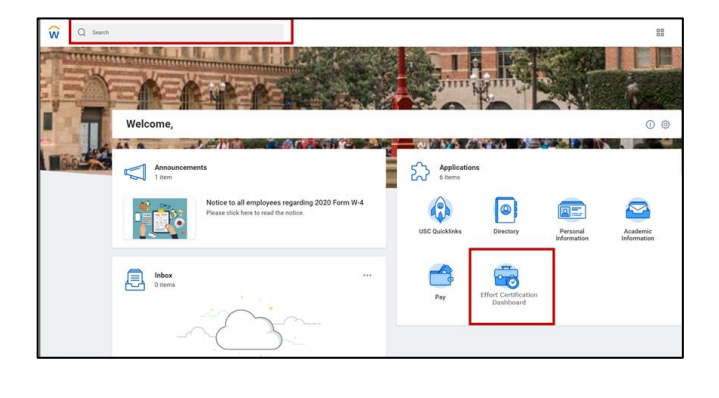

Mass Certification Resources

Effort Certification - Mass ECD Review

4. Review report data of all ECDs in progress for your organization.

- Group Name
- Effort Cert Event
- Employee
- PPGG
- Effort Certification Percent (Average across Effort Cert Period)
- Effort Certification Amount
- Effort Certification Status

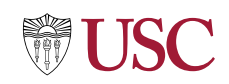

| Effort Ce            | Effort Certification - Mass ECD Review 🚥 瞈                                                                                              |          |      |                                                                              |                             |                             |  |  |
|----------------------|----------------------------------------------------------------------------------------------------|----------|------|------------------------------------------------------------------------------|-----------------------------|-----------------------------|--|--|
| Displays all in prog | Displays all in progress effort certifications and related effort percentages (average across effort certification period) and amounts. |          |      |                                                                              |                             |                             |  |  |
| 0 items              |                                                                                                    |          |      |                                                                              |                             | Turr                        |  |  |
| Group Name           | Effort Certification Event                                                                                                    | Employee | PPGG | Effort Certification Percent (Average Across Effort<br>Certification Period) | Effort Certification Amount | Effort Certification Status |  |  |

### Make Changes using Admin Review

1. Navigate back to the inbox ECD items, and find the ECDs for review and completion of Admin Review.

| Archive             |
|---------------------|
| Sort By: Newest 🗸 🗸 |
| for for<br>1 🖧      |
|                     |

2. The **Admin Review** window displays.

**NOTE**: The Changed Status field reflects **Changed** if effort is adjusted.

- 3. Use the tab menu to review the **Summary, Aggregate, Details, Positions, Organizations** and **Process History** areas.
- 4. Click **Submit** to certify, **Change Effort** to adjust effort manually, or **Send Back** to return the document to the Effort Certification Reviewer.

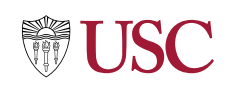

| > Details Effort Certification Status<br>In Progress | Changed Status<br>Changed                                                |                                                                                                    |                                         |                                          |
|------------------------------------------------------|--------------------------------------------------------------------------|----------------------------------------------------------------------------------------------------|-----------------------------------------|------------------------------------------|
| Summary Aggregate Details Positions                  | Organizations Process History                                            |                                                                                                    |                                         |                                          |
| Summary 3 items                                      |                                                                          |                                                                                                    |                                         | Turn on the new tables view (            |
|                                                      |                                                                          |                                                                                                    | Effort Certification Summary            |                                          |
| Costing Company                                      |                                                                          | Worktags                                                                                                    | Certified Percentage of Group Estimated | Certified Percentage of Tota<br>Estimate |
| USC University of Southern California                | [blank]                                                                  | CA000000 Default Cost Center<br>F0010 Unrestricted Operating without Donor<br>FN01 All Asset, Liability and Fund Balance Accounts                                                                                    | 100.0%                                  | 3.31                                     |
|                                                      |                                                                          |                                                                                                    | Total: 100.0%                           | 3.35                                     |
| USC University of Southern California                | GR1952673 Empower: From Multisense To Omnisense - 5308215922 (Satellite) | CA100165 CET Institute for Creative Technologies (ICT)<br>FD008 Sponsored Federal Government without Donor<br>FN19 Sponsored Research<br>OR1052673 Empower: From Multisense To Omnisense -<br>5308215922 (Satelliev) | 100.0%                                  | 96.75                                    |
|                                                      |                                                                          |                                                                                                    | Total: 100.0%                           | 96.71                                    |

To change the effort, follow **Steps 4 – 12** in the **Change Effort and/or Certify an Effort Certification Document process**.

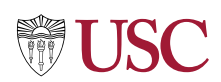

## **Effort Certification Work Area**

Go to the **Effort Certification Work Area** to review and certify Effort Certification documents in mass.

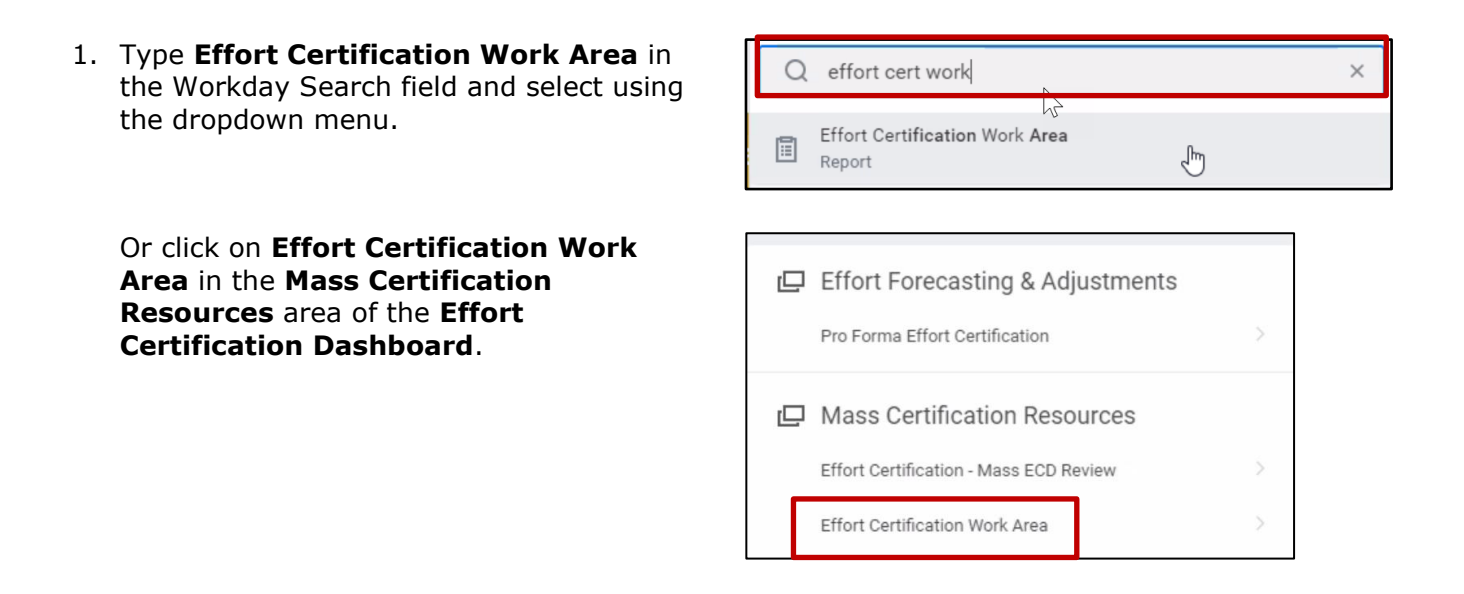

In the **Effort Certification Work Area** documents are awaiting certification.

2. Click **Review** in the **Awaiting Me** column to view Worker Certification details.

| Effo | rt C    | ertifica                | tion Work Are       | ea 🚥 |          |            |            |                           |                              |             |         |
|------|---------|-------------------------|---------------------|------|----------|------------|------------|---------------------------|------------------------------|-------------|---------|
| 27 1 | Sear    | ch All 27 select        | Refresh             |      |          |            |            |                           |                              |             | 個 ≤ ⊡ い |
|      | ~       | Effort<br>Certification | Worker              |      | Modified | Start Date | End Date   | Effort Certification Type | Step                         | Awaiting Me |         |
|      | ~       | Q,                      |                     |      | No       | 04/01/2021 | 06/30/2021 | Q04                       | Certify Effort Certification | Review      | A       |
|      | ~       | Q,                      |                     |      | No       | 04/01/2021 | 04/30/2021 | S02                       | Administrative Review        | Review      |         |
|      | ~       | Q,                      |                     |      | No       | 04/01/2021 | 05/31/2021 | Q04                       | Administrative Review        | Review      |         |
|      | ~       | Q,                      |                     |      | No       | 04/01/2021 | 06/30/2021 | Q04                       | Certify Effort Certification | Review      |         |
|      | ~       | Q,                      |                     |      | No       | 04/01/2021 | 06/30/2021 | Q04                       | Administrative Review        | Review      |         |
|      | ~       | Q,                      |                     |      | No       | 04/01/2021 | 06/30/2021 | Q04                       | Administrative Review        | Review      |         |
|      | ~       | Q,                      |                     |      | No       | 04/01/2021 | 06/30/2021 | Q04                       | Certify Effort Certification | Review      |         |
|      | ~       | Q,                      |                     |      | No       | 04/01/2021 | 06/30/2021 | Q04                       | Certify Effort Certification | Review      |         |
|      | ~       | Q,                      |                     |      | No       | 04/01/2021 | 06/30/2021 | Q04                       | Administrative Review        | Review      |         |
|      | ~       | Q,                      |                     |      | No       | 04/01/2021 | 04/30/2021 | S02                       | Administrative Review        | Review      |         |
|      | ~       | Q,                      |                     |      | No       | 04/01/2021 | 06/30/2021 | Q04                       | Certify Effort Certification | Review      |         |
|      | ~       | Q,                      |                     |      | No       | 04/01/2021 | 06/30/2021 | Q04                       | Certify Effort Certification | Review      |         |
| M    | lass Su | bmit                    | Christopher Stewart |      | No       | 04/01/2021 | 06/30/2021 | 004                       | Certify Effort Certification | Review      |         |

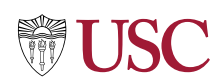

3. Click **Search** to filter the report by organization or other parameter.

| Effort Certific | ation Work Are | a 🚥 |
|-----------------|----------------|-----|
| Search          | Refresh        |     |

- 4. Click **Refresh** to update data after changes are made.
- 5. Place a checkmark in the box at the top of the left hand column to select all available documents to certify.
- 6. Click **Mass Submit** and verify when review is complete.

| 1. Contraction of the second second s |            |
|----------------------------------------------------------------------------------------------------|------------|
| ≷eset Search Criteria                                                                                                    |            |
| Company                                                                                                    | :=         |
| Worker Organization Assignments                                                                                                    |            |
| Costed or Supervisory Organizations                                                                                                    | i          |
| Norker                                                                                                    | I          |
| ffort Certification Date From                                                                                                    | MM/DD/YYYY |
| ffort Certification Date To                                                                                                    | MM/DD/YYYY |
| Filter Name                                                                                                    |            |
| Manage Filters Save                                                                                                    |            |

# Effort Certification Work Area Search Refresh 27 items All 27 selected Effort Certification Worker Mass Submit

### **Next Steps:**

**Effort Certification Reviewer:** A Payroll Accounting Adjustment (PAA) will be requested for completion by the Effort Certification Reviewer for any adjustments made.

**Approvals**: Standalone PAAs initiated outside of the Effort Cert period will go to the Effort Cert Manager for approval. If the grant/award line on the PAA is closed, it will additionally go to the Award Contract Specialist role, then the PAA Approver (SPA) for approval.

### Append Effort Certification Documents (if necessary)

• If additional attachments or comments need to be applied to the EC document after the the document is certified by the employee as self or PI and the business process is complete, contact IMAGINE to append the certified document. <a href="mailto:imagineworkday@usc.edu">imagineworkday@usc.edu</a>

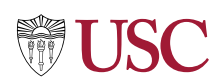

# **Effort Certification Dashboard**

Use the Effort Certification Dashboard to view and generate reports related to your role as a Principal Investigator.

On the Workday Home screen:

7. Type Effort Cert Dash in the Search field and select in the dropdown menu when it displays.

Alternatively, click on the Effort

menu.

**Apps** area or search using the Search

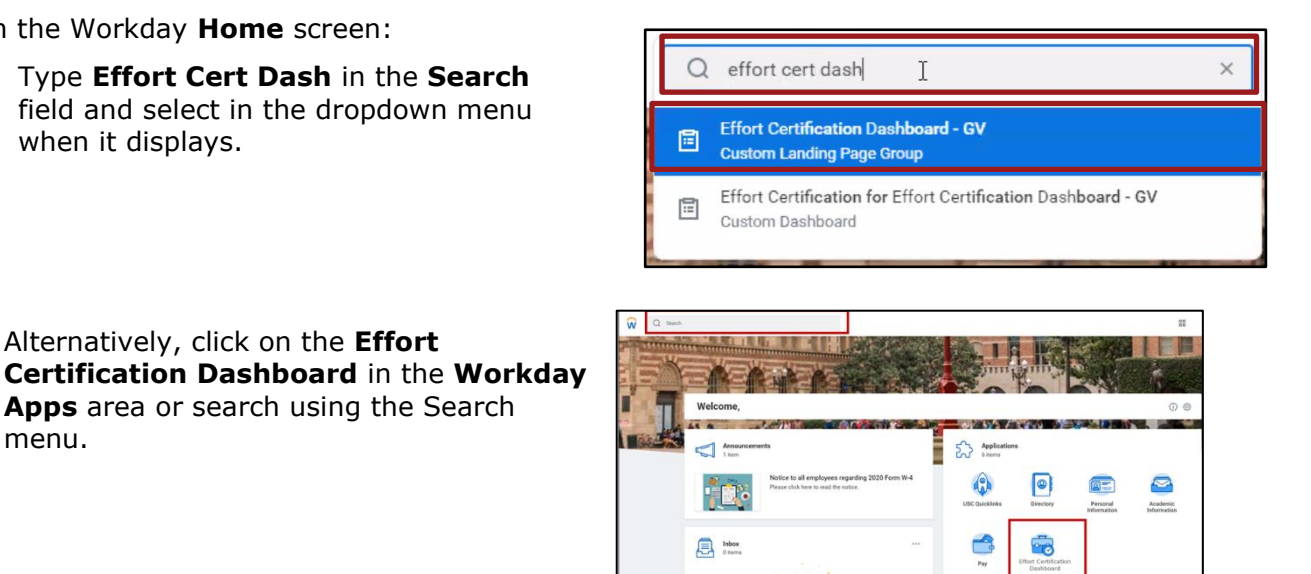

The Dashboard displays the Effort Certification Status Report showing the count of effort certifications in the open effort certification period by status (In Progress, Certified, Canceled) and Type (Quarter: Q01 – Q04, or Semester: S01 – S03).

Reports and Helpful Links are listed at right.

| ort Certification Dashboard - GV                                                                                                    |                                                                                                    |                                             |                                |                             |                                                                                                    |
|----------------------------------------------------------------------------------------------------|----------------------------------------------------------------------------------------------------|---------------------------------------------|--------------------------------|-----------------------------|----------------------------------------------------------------------------------------------------|
| t Certification                                                                                                    |                                                                                                    |                                             |                                |                             |                                                                                                    |
| ffort Certification Status                                                                                                    | 1054<br>164                                                                                                    | 4                                           |                                | 11 (0                       | Effort Forecasting     Pro Forecasting     Pro Forecasting     Mass Certification     Mass Certification     Mass Certification     thm composite - oruna     thm controllation read, area     Propriority                                                                                                    |
|                                                                                                    | Court                                                                                                    | 95 (57.9%)                                  |                                |                             | Find Effort Certifications - Adv - GV<br>Paynil Accounting Adjustments (PAAs) Generated<br>In Progress Effort Certification by Workflow Dap<br>Effort Certification Changes - Mattis - GV                                                                                                    |
| 004 <b>0</b> 002 <b>0</b> 003 <b>0</b> 101                                                                                                 | Dort                                                                                                    | 95 (57.9%)                                  |                                |                             | Find Effort Certifications - Adv- 0V<br>Payol Accounting Adjustments (PAAs) Generates<br>in Progress Effort Certification by workflow Bap-<br>Effort Certification Diarges - Matrix - 6V                                                                                                    |
| 004 🗰 502 📑 603 🗰 601<br>Riter Carefordamen Tager                                                                                          | Dort                                                                                                    | VS (57 9%)<br>Centified                     | Cancelled                      | Count                       | First Effert Certifications - A8 97<br>Payrill Accounting Algustments (PAA) Demante<br>in Progress Effert Certification by Workflow Bep-<br>Effert Certification Owarys - Maters - 97<br>Confinitistantive<br>Ruis Effert Certification                                                                                                    |
| 04 Stor Oct Store                                                                                                    | Cont<br>InProperty<br>31                                                                                                    | 94 (57.94)<br>Canifad<br>27                 | Cancelled<br>47                | Court .                     | Ind Other Conflications - Adv - 6V<br>Megnal Accounting Adjustments (PAAL) Generation<br>in Program 2011 Conflication by workflow tilting<br>That Conflication Changes - Martis - 6V<br>Martinistrative<br>Institution Conflication<br>Mass Cancel Other Conflication                                                                                                    |
| 004 <b>5</b> 502 <b>003 10</b> 501<br>fred Cavification Type<br>50                                                                         | Dort Dort                                                                                                    | 99 (57 94)<br>Center<br>27<br>8             | Convertised<br>4/7<br>4/7      | Count:<br>95<br>62          | Indi Ethiri Cerification - Adv 6V Payrall Accounting Adjustments (PAA) Semination In Payrass Ethiri Cerification barges. Matter - 6V Ethiri Cerification Charges. Matter - 6V Administrative Res Ethiri Cerification Mater Cerification Vere Salary Ceps                                                                                                    |
| 004 002 003 003 001 001<br>Net Confusion Type<br>64<br>05                                                                                  | Doxt      LiPages      J      J      L      L | 99 (27 94)<br>Center<br>77<br>8<br>0        | Cancelles<br>47<br>47<br>3     | Court<br>15<br>42           | Prof. Effect. Certifications - Adv 6V<br>Physiol. Accounting Adjustments (PAAI). Semanta<br>in Progress. Effect. Certification by Workflow Bhgs<br>Effect. Certification: Changes - Manter - 6V<br>Commission - 600<br>Administrative<br>Rest. Effect. Certification<br>Mass. Cancell Bhat. Certification<br>Mass. Cancell Bhat. Certification<br>Commission - 600<br>Commission - 600<br>Commission - 60 |
| 004         502         003         601           504         004         004         004           60         004         004         004 | Cont<br>                                                                                                    | 93 (57 94)<br>Constant<br>77<br>8<br>0<br>0 | Canothel<br>47<br>47<br>3<br>2 | Count<br>65<br>63<br>5<br>2 | Prod Ether Conflications - Adv - 6V<br>Physiol Accounting Adjustments (PAAL) General<br>in Phageas Ether Conflication by workforwings<br>Ether Conflications Ourges - Martis - 6V<br>Physiol Conflications - Charges - Martis - 6V<br>Physiol Conflications - Charges - Martis - 6V<br>Physiol Conflications - Charges - Martis - 6V<br>Physiol Conflications - Charges - 6V<br>Physiol Conflications - Charges - 6V<br>Physiol Conflications - Charges - 6V<br>Physiol Conflications - Charges - 6V<br>Physiol Conflications - Charges - 6V<br>Physiol Conflications - Charges - 6V<br>Physiol Conflications - 6V<br>Physiol Conflication                                                                                                    |

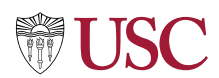

8. Click on a report to view.

| D | Mass Certification Resources                  |
|---|-----------------------------------------------|
|   | Effort Certification - Mass ECD Review        |
|   | Effort Certification Work Area                |
| ₽ | Reports                                       |
|   | Find Effort Certifications                    |
|   | Find Effort Certification Lines               |
|   | Effort Certification - In Progress ECDs       |
|   | Effort Certification - ECD Percentage Changes |
|   | Labor Distribution Detail / Payroll Register  |
|   | Less (2)                                      |
| D | Administrative                                |
|   | View Salary Caps                              |
| D | Helpful Links                                 |
|   | USC Effort Certification Webpage              |
|   | Effort Certification Schedule                 |
|   | Office of Financial Analysis Contacts         |

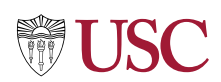

# **Find Effort Certification**

Use **Find Effort Certifications** to generate a list of Effort Certifications using filters (date range, employee, status, effort certification type, grant, grant PI, whether an employee is terminated, and whether an effort certification has been changed or is past due).

1. Type **Find Effort Certification** in the Workday Search field and select using the dropdown menu.

Or click on **Find Effort Certifications** in the **Reports** area of the **Effort Certification Dashboard**.

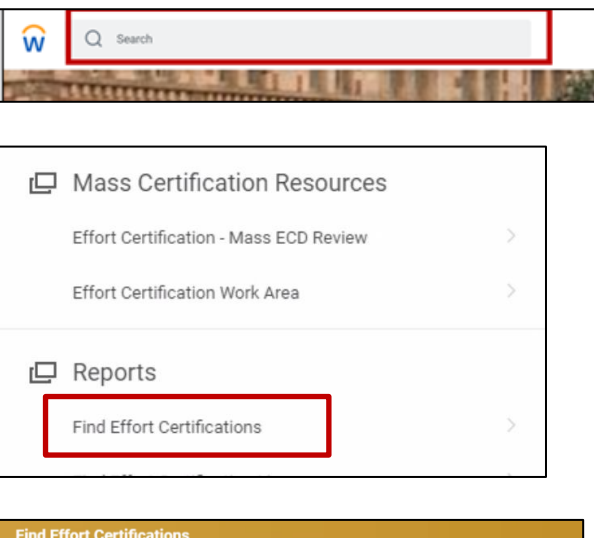

- 2. Type in or select the required fields:
  - Effort Certification Date From
  - Effort Certification Date To

**Note**: When listing the Effort Certification Date From or To, user must list the first or last day of the month regardless if the period if for half the month (E.g., August 15 will reflect the Effort Certification End Date of August 31.)

- 3. Fill in other filters as appropriate.
- 4. Click **OK**.

| Instructions Report to lookup effort certifications by a date range, employee, status, effort certification type, grant, grant PL, whether a the effort certification and effort certification Date To are required prompts. All other prompts are optional.                                                                   | Find Effort Certifications                                                                                    |                                                                                                    |                                                                                                    |
|----------------------------------------------------------------------------------------------------|----------------------------------------------------------------------------------------------------|----------------------------------------------------------------------------------------------------|----------------------------------------------------------------------------------------------------|
| Organization     III       Effort Certification Date From     • WU/DD/YYYY III       Effort Certification Date To     • WU/DD/YYYY III       Employee     IIII       Effort Certification Type     IIII       Effort Certification Status     IIII       Grant Principal Investigator     IIIIIIIIIIIIIIIIIIIIIIIIIIIIIIIIIIII | Instructions Report to lookup effort certi<br>the effort certification and e<br>Effort Certification Date Fro | fications by a date range, employee, statu<br>effort certification event.<br>m and Effort Certification Date To are requ | s, effort certification type, grant, grant PI, whether an en<br>ired prompts. All other prompts are optional. |
| Effort Certification Date From • WU/DD/YYY E<br>Effort Certification Date To • WU/DD/YYY E<br>Employee :::::::::::::::::::::::::::::::::::                                                                                                    | Organization                                                                                                  |                                                                                                    | =                                                                                                    |
| Effort Certification Date To MI// CO//YYY C<br>Employee III<br>Effort Certification Type III<br>Effort Certification Status III<br>Grants on Effort Certification III<br>Grant Principal Investigator III                                                                                                    | Effort Certification Date From *                                                                              | MM/DD/YYYY                                                                                                    |                                                                                                    |
| Employee III<br>Effort Certification Type III<br>Effort Certification Status III<br>Grants on Effort Certification III<br>Grant Principal Investigator III                                                                                                    | Effort Certification Date To *                                                                                | MM/DD/YYYY                                                                                                    |                                                                                                    |
| Effort Certification Type :=<br>Effort Certification Status :=<br>Grants on Effort Certification :=<br>Grant Principal Investigator :=                                                                                                    | Employee                                                                                                    |                                                                                                    | =                                                                                                    |
| Effort Certification Status III<br>Grants on Effort Certification IIII<br>Grant Principal Investigator IIII                                                                                                    | Effort Certification Type                                                                                     | :                                                                                                    | =                                                                                                    |
| Grant Principal Investigator                                                                                                    | Effort Certification Status                                                                                   |                                                                                                    | =                                                                                                    |
| Grant Principal Investigator                                                                                                    | Grants on Effort Certification                                                                                |                                                                                                    | =                                                                                                    |
|                                                                                                    | Grant Principal Investigator                                                                                  | ßearch                                                                                                    | ≡ ⊾                                                                                                    |
| Effort Certification has Costed Changes                                                                                                    | Effort Certification has Costed Changes                                                                       |                                                                                                    |                                                                                                    |
| Worker is Terminated                                                                                                    | Worker is Terminated                                                                                          |                                                                                                    |                                                                                                    |
| Past Due                                                                                                    | Past Due                                                                                                    |                                                                                                    |                                                                                                    |
| Filter Name Manage Filters Save Save                                                                                                    | Filter Name Manage Filters 0 Saved Filters                                                                    |                                                                                                    |                                                                                                    |

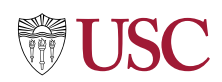

The **Effort Certifications Report** displays details about the effort certification and effort certification event. Scroll right to research additional details.

|                                                     |     |                                                                                                    |                                  |                                              |                                                                   |                                        |                                |                                                  |                                     |                    |                                       |                               |                                      |                                                  |                                                   |                                                            |                                                                   |                                     |                         |                                |                      |                                      | 1 |  |
|-----------------------------------------------------|-----|----------------------------------------------------------------------------------------------------|----------------------------------|----------------------------------------------|-------------------------------------------------------------------|----------------------------------------|--------------------------------|--------------------------------------------------|-------------------------------------|--------------------|---------------------------------------|-------------------------------|--------------------------------------|--------------------------------------------------|---------------------------------------------------|------------------------------------------------------------|-------------------------------------------------------------------|-------------------------------------|-------------------------|--------------------------------|----------------------|--------------------------------------|---|--|
| Effort Certification                                |     | Effort<br>Certificat Emplo<br>Event                                                                                           |                                  | Effort<br>Certificat Employee<br>Event       |                                                                   | ployee                                 |                                | Employee Type                                    | Type Worker is<br>Terminated        |                    | Effort Certification Workday ID       |                               | Effort Certification Ty<br>Status    |                                                  | Туре                                              | ype Start Date                                             | End Date                                                          | Fiscal Year                         |                         | Grants on Effort Certification |                      | Programs on Effort<br>Certification  |   |  |
| Q04 for Timmy Trojan for<br>04/01/2021 - 06/30/2021 |     | for Q. Timmy Trojan<br>021                                                                                                    |                                  |                                              | 0182866                                                           | 166 Staff - Fixed Term (Fixed<br>Term) |                                |                                                  | 776c0d6525a201f3b504ec2bc3<br>5bb0a |                    | :31 Canceled Q04 04/01/2021 06/30/202 |                               | 06/30/2021                           | FY 2020 - 2021 GR1007<br>Interdise<br>- Internet |                                                   | GR1007916 Arl-W<br>Interdisciplinary C<br>Interns - 530822 | 07916 Arl-West F<br>lisciplinary Collaboration<br>ms - 5308221157 |                                     | PG0000000 Default Prc   |                                |                      |                                      |   |  |
|                                                     |     |                                                                                                    |                                  |                                              |                                                                   |                                        |                                |                                                  |                                     |                    |                                       |                               |                                      |                                                  |                                                   |                                                            |                                                                   |                                     |                         |                                |                      |                                      |   |  |
| Gifts on Effort Cost C<br>Certification Positi      |     | Cost Center for Primary Cost Center Hierarchy for Position Current Positions for Worker Cost Center Hierarchy Worker Position |                                  | archies for                                  | r                                                                 | Awaiting Person(s)                     |                                | Aw                                               | Awaiting Group                      |                    | Workflow Steps in Progress            |                               | Admin Rev<br>Due Date                | iew Over<br>Certi<br>Due I                       | all Effort<br>fication<br>Date                    | Process<br>Completion<br>Date                              |                                                                   |                                     |                         |                                |                      |                                      |   |  |
| CA10<br>Socia<br>Progr                              |     | CA100399 Dworak-Peck CCH00141<br>Social Work On-campus Academic<br>Program                                                    |                                  | CCH00141 D<br>Academic Pr                    | Dworak-Peck P01483678 Program<br>Programs Administrator - Timmy T |                                        | Program<br>or - Timmy Tro      | Trojan CCH00141 Dworak-Peck<br>Academic Programs |                                     |                    |                                       |                               |                                      |                                                  |                                                   |                                                            | 04/03/20<br>05:18:23.5<br>PM                                      | 21 05/0<br>i95 05:1<br>PM           | 3/2021<br>8:23.595      | 03/22/202<br>03:05:19.7:<br>PM |                      |                                      |   |  |
|                                                     |     |                                                                                                    |                                  |                                              |                                                                   |                                        |                                |                                                  |                                     |                    |                                       |                               |                                      |                                                  |                                                   |                                                            |                                                                   |                                     |                         |                                |                      |                                      |   |  |
| Effort Certification                                | s F | Progress                                                                                                    | Admin Review<br>Due Date         | v Overall Effor<br>Certification<br>Due Date | t Process<br>Completion<br>Date                                   | n Days<br>Remaining                    | Days to<br>Complete<br>Process | Certificatio                                     | on Date                             | Days to<br>Certify | Past<br>Due?                          | Number<br>of Days<br>Past Due | Effort Certificati<br>has Costed Cha | ion<br>nges                                      | Is Effort Certificati<br>Change Multi-<br>Company | ion Effort C<br>has Atta                                   | ertification<br>schments                                          | Effort Certification<br>Attachments | on Effort Ce<br>has Com | rtification<br>ments           | Effort Ce<br>Attachm | ertification Event<br>ents (from BP) |   |  |
| Q04 for Timmy Trojan for<br>04/01/2021 - 06/30/2021 |     |                                                                                                    | 04/03/2021<br>05:18:23.595<br>PM | 05/03/2021<br>05:18:23.59<br>PM              | 03/22/202<br>5 03:05:19.7<br>PM                                   | 21 0<br>734                            | 2                              |                                                  |                                     |                    | Yes                                   | 115                           | Yes                                  |                                                  | No                                                | No                                                         |                                                                   |                                     | No                      |                                |                      |                                      |   |  |

# Find Effort Certification Lines

Use **Find Effort Certification Lines** to search for and generate effort certification lines by dates, organization, employee, PPGG and Type.

- 1

1. Type **Find Effort Certification Lines** in the Workday Search field and select using the dropdown menu.

Or click on **Find Effort Certification Lines** in the **Reports** area of the **Effort Certification Dashboard**.

|   | ŵ      | Q Search                        |   |  |
|---|--------|---------------------------------|---|--|
|   | TO AND |                                 |   |  |
| ſ | Ŀ      | Reports                         |   |  |
|   |        | Find Effort Certifications      | > |  |
|   | Г      | Find Effort Certification Lines | > |  |

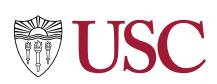

- 2. Type in or select the required fields:
  - Effort Certification Date From
  - Effort Certification Date To.

**Note**: When listing the Effort Certification Date From or To, user must list the first or last day of the month regardless if the period if for half the month (E.g., August 15 will reflect the Effort Certification End Date of August 31.)

| Find Effort Certification Lines 🚥 |                                                                                                  |                                                                                                    |                                                                                                    |  |  |  |  |  |  |
|-----------------------------------|--------------------------------------------------------------------------------------------------|----------------------------------------------------------------------------------------------------|----------------------------------------------------------------------------------------------------|--|--|--|--|--|--|
| Instructions                      | Displays effort ce<br>organization, emp<br>worktags, and ori<br>Effort Certificatio<br>optional. | ertification lines for each e<br>oloyee, PPGG, and type. Dis<br>ginal/new amounts and pe<br>n Date From and Effort Ce | ffort certification. Can seard<br>splays effort certification lir<br>rcentages.<br>rtification Date To are requi |  |  |  |  |  |  |
| Organization                      |                                                                                                  |                                                                                                    | :=                                                                                                    |  |  |  |  |  |  |
| Effort Certific                   | ation Date From *                                                                                | MM/DD/YYYY                                                                                                    |                                                                                                    |  |  |  |  |  |  |
| Effort Certific                   | ation Date To 🛛 🗙                                                                                | MM/DD/YYYY                                                                                                    |                                                                                                    |  |  |  |  |  |  |
| Employee                          |                                                                                                  |                                                                                                    | :=                                                                                                    |  |  |  |  |  |  |
| PPGG                              |                                                                                                  |                                                                                                    | :=                                                                                                    |  |  |  |  |  |  |
| Effort Certific                   | ation Type                                                                                       |                                                                                                    | :=                                                                                                    |  |  |  |  |  |  |

- 3. Fill in other filters as appropriate.
- 4. Click **OK**.

The **Effort Certification Lines report** displays details about the effort certification and effort certification event. Scroll right to research additional details.

|                                        |          |          |                                                                                                    |                                                            |                                                     | ,                                                                |                               | ,                                         |                              |                                          |  |  |  |  |
|----------------------------------------|----------|----------|----------------------------------------------------------------------------------------------------|------------------------------------------------------------|-----------------------------------------------------|------------------------------------------------------------------|-------------------------------|-------------------------------------------|------------------------------|------------------------------------------|--|--|--|--|
|                                        |          |          | Effort Certification Line                                                                                                    |                                                            |                                                     |                                                                  |                               |                                           |                              |                                          |  |  |  |  |
| Effort Certification                   | Employee | Position | PPGG                                                                                                    | Cost Center                                                | Fund                                                | Function                                                         | Effort<br>Original<br>Percent | Effort Certification<br>Percent Estimated | Effort<br>Original<br>Amount | Effort Certification<br>Amount Estimated |  |  |  |  |
| S02 for<br>for 04/01/2021 - 06/30/2021 |          |          | GR1023986 Southern California<br>Earthquake Center: Research<br>Program In Earthquake System<br>Science, 2017-2022 - 5348300087 | CA100346 Domsife Southern<br>California Earthquake Center  | FD008 Sponsored Federal<br>Government without Donor | FN19 Sponsored Research                                          | 0.667                         | 0.667                                     | 15,061.92                    | 15,061.92                                |  |  |  |  |
|                                        |          |          | PG1007881 Faculty Salary                                                                                                    | CA100210 Domsife<br>Administration                         | FD010 Unrestricted Operating<br>without Donor       | FN18 Instruction, Departmental<br>Research or Organized Research | 1                             | 1                                         | 22,591.75                    | 22,591.75                                |  |  |  |  |
|                                        |          |          | PG1007881 Faculty Salary                                                                                                    | CA100210 Domsife<br>Administration                         | FD010 Unrestricted Operating<br>without Donor       | FN18 Instruction, Departmental<br>Research or Organized Research | 0.333                         | 0.333                                     | 7,529.83                     | 7,529.83                                 |  |  |  |  |
|                                        |          |          | PG1007881 Faculty Salary                                                                                                    | CA100210 Domsife<br>Administration                         | FD010 Unrestricted Operating<br>without Donor       | FN18 Instruction, Departmental<br>Research or Organized Research | 0.667                         | 0.667                                     | 15,061.92                    | 15,061.92                                |  |  |  |  |
|                                        |          |          | GR1023986 Southern California<br>Earthquake Center: Research<br>Program In Earthquake System<br>Science, 2017-2022 - 5348300087 | CA100346 Dornsife Southern<br>California Earthquake Center | FD008 Sponsored Federal<br>Government without Donor | FN19 Sponsored Research                                          | 0.333                         | 0.333                                     | 7,529.83                     | 7,529.83                                 |  |  |  |  |
| S02 for<br>04/01/2021 - 06/30/2021     |          |          | PG1011894 Social Work-Instruction                                                                                               | CA100399 Dworak-Peck Social<br>Work On-campus Program      | FD010 Unrestricted Operating<br>without Donor       | FN18 Instruction, Departmental<br>Research or Organized Research | 1                             | 1                                         | 22,591.75                    | 22,591.75                                |  |  |  |  |
|                                        |          |          | PG1011894 Social Work-Instruction                                                                                               | CA100399 Dworak-Peck Social<br>Work On-campus Program      | FD010 Unrestricted Operating<br>without Donor       | FN18 Instruction, Departmental<br>Research or Organized Research | 0.333                         | 0.333                                     | 7,530.58                     | 7,530.58                                 |  |  |  |  |